## Complément d'information – Métrologie *netMET* -

Comment choisir & trouver l'interface d'aggrégation ?

## Schéma de principe

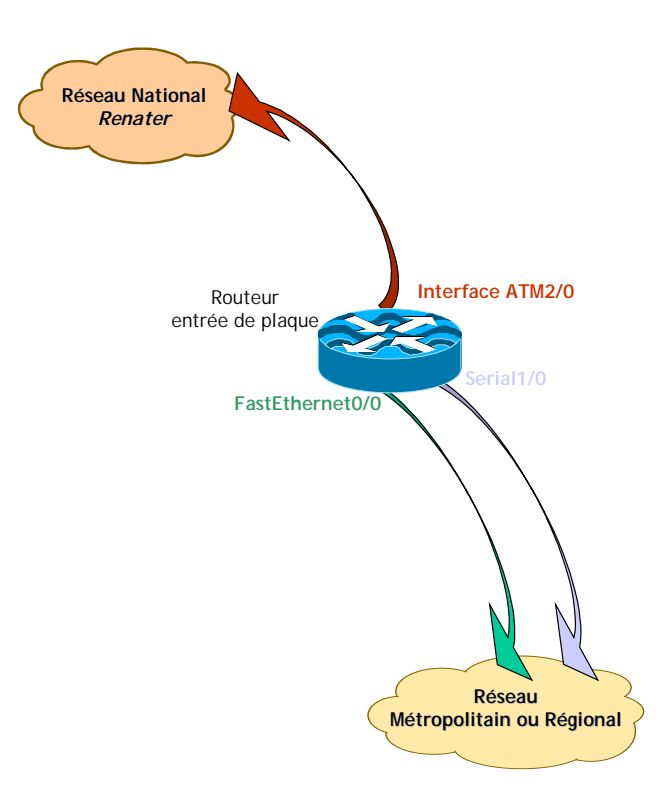

Ce schéma illustre une connexion type d'un réseau métropolitain ou régional sur le réseau national *Renater2*. Le routeur d'entrée de plaque est équipé d'une carte *ATM* vers *Renater* et de n (ici n=2) interfaces vers le réseau régional.

Le résultat d'un show run sur ce routeur doit donner quelques choses du type :

```
gwl.ciril#show run
interface ATM2/0
description Vers Renater2
interface FastEthernet0/0
description Vers MonReseauAMoi-1
interface Serial1/0
description Vers MonReseauAMoi-2
```

La règle générale pour mesurer le trafic entrant/sortant *Renater*/Région est d'activer le *NetFlow* sur toutes **les interfaces physiques** qui participent au réseau régional, dans notre cas : les interfaces ATM2/0, FastEthernet0/0 et Serial1/0. Dans ce cas la configuration du routeur doit être la suivante :

```
gwl.ciril#show run
interface ATM2/0
description Vers Renater2
ip route-cache flow
interface FastEthernet0/0
description Vers MonReseauAMoi-1
ip route-cache flow
interface Serial1/0
description Vers MonReseauAMoi-2
ip route-cache flow
```

Il faut également savoir que ce qui est transporté dans le *pvc* qui vient de *Renater* est de l'*IP* encapsulé selon le *RFC1483*, que l'on retrouve selon le vocabulaire *Cisco* sous le nom de *aal5snap*. Or notre routeur est un routeur *IP* et pas un routeur *ATM natif*, donc il faut bien créer une sousinterface *IP* qui soit capable de dé-encapsuler notre fameux *RFC1483*. Voisi la configuration au niveau *ATM* :

```
gwl.ciril#show run
interface ATM2/0
description Vers Renater2
ip route-cache flow
interface ATM2/0.999 point-to-point
description ***** RENATER 2 *****
ip address rrr.rrr.rrr 255.255.255.252
ip broadcast-address rrr.rrr.rrr.bbb
atm pvc 999 0 500 aal5snap
```

Dans cette configuration la dernière ligne : atm pvc 999 0 500 aal5snap, signifie que le routeur va dé-encapsuler du *RFC1483* pour la sous-interface *ATM2/0.999* à partir du *pvc* 0 500 provenant de *Renater*.

## Comment choisir & trouver l'interface d'aggrégation ?

Maintenant que le routeur est correctement configuré, il faut fournir à *netMET* le numéro d'ifIndex de l'interface d'aggrégation pour le réseau régional. Le fichier à renseigner plus tard sont bien entendu :

- > metro/etc/netmet.conf
- et stats/etc/netmet.conf.

La version actuelle de *netMET* n'est conçue que pour mesurer le lien *Renater* entre *Renater* et la région. Donc, ce qui nous intéresse c'est **uniquement ce qui passe dans le pvc** *Renater au travers de la sous-interface ATM* (ici ATM2/0.999). L'interface d'aggrégation est donc la sous-interface ATM qui dé-encapsule le *pvc Renater*.

Pour trouver le numéro d'ifIndex sur le routeur, un script est founi dans la distribution de base sous : scripts/getIF.sh.

Le résultat de l'exécution de ce script sur le routeur d'entrée de plaque devait fournir :

```
asimon@izar [22] scripts> getIF.sh gwl.ciril
RFC1213-MIB
interfaces.ifTable.ifEntry.ifDescr.1 = ATM2/0
interfaces.ifTable.ifEntry.ifDescr.2 = FastEthernet0/0
interfaces.ifTable.ifEntry.ifDescr.3 = Serial1/0
interfaces.ifTable.ifEntry.ifDescr.4 = ATM2/0-atm layer
interfaces.ifTable.ifEntry.ifDescr.5 = ATM2/0-aal5 layer
interfaces.ifTable.ifEntry.ifDescr.6 = ATM2/0.999-atm subif
interfaces.ifTable.ifEntry.ifDescr.7 = ATM2/0.999-aal5 layer
```

Décrivons ces différents interfaces :

- ATM2/0, FastEthernet0/0 et Serial1/0 sont les interfaces physiques du routeurs, ces numéros d'ifIndex ne sont pas exploités par *NetFlow*,
- ATM2/0-atm layer « contient » tout le trafic ATM natif de la carte ATM, ce numéro d'ifIndex n'est pas exploité par NetFlow (NetFlow traite de l'IP et pas de l'ATM natif !).
- ATM2/0-aa15 layer « contient » tous le trafic encapsulé de la carte ATM est notamment le RFC1483, ce numéro d'ifIndex peut être exploité par NetFlow. Mais il ne devrait pas car une sous-interface a été créée... je n'en suis pas sûr mais pour moi ça me semble logique <sup>©</sup>. De plus si plusieurs sous-interface sont créées que l'une d'entre elles ne participent pa au région régional, elle sera quand même vue dans l'accounting alors qu'elle ne devrait pas !
- ATM2/0.999-atm subif est la sous-interface physique de la carte ATM, ce numéro d'ifIndex n'est pas exploité par NetFlow.
- ATM2/0.999-aa15 layer est la sous-interface qui dé-encapsule le *RFC1483* depuis le *pvc Renater*, ce numéro d'ifIndex peut être exploité par *NetFlow*. C'EST CE NUMERO QU'IL FAUT UTILISER POUR LA CONFIGURATION DE NETMET !

## Pour résumer :

La version actuelle de *netMET* ne s'occupe que du trafic entrant/sortant *Renater* qui passe (à priori) dans un *pvc* dans un format encapsulé selon le *RFC1483*. La configuration des cartes *ATM* sur *Cisco* permet de créer des sous-interfaces pour dé-encapsuler ce *RFC1483* et c'est ce numéro de sous-interface qu'utilise le *NetFlow* pour renseigner sur le sens du *flow* : *ifIN* -> *ifOUT*.

En utilisant le script getIF.sh on doit trouver une sous-interface du type: ATMM/S.nnn-aal5 layer, et c'est **ce** numéro de sous-interface qui doit être utilisé pour configurer *netMET*.